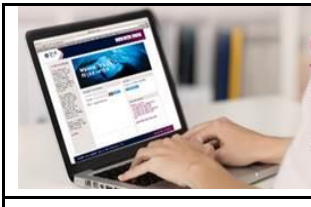

ONB ALLAHLLI Internet Banking Wherever you are... at your service Easy and free instant accounts accessibility Communication with your bank around the clock More Control over your accounts with the most secure way Please visit your tranch and subscribe now to enjoy the service for free

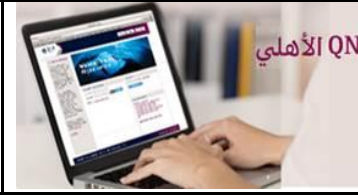

الخدمة المصرفية عبر الانترنت من QNB الأهلي أينما كنت .... في خدمتك

> التواصل مع البنك على مدار الساعة الإطلاع الفوري والمجاني على حساباتك بسهولة مزيد من التحكم بحساباتك مع أكثرالطرق أماناً يجيريه بيك ساء الإسفاع والتمريانحسا معا

## How to download and activate the m-Token on your mobile phone:

Apply for M-Token through the Bank Branches and download **"QNB ALAHLI m-Token**" application from CONFERENCE and use it after following simple activation steps:

**Important note:** please adjust your mobile phone time to **"automatic"** to avoid problem occurrence and ensure enabling the application to access mobile camera

- After registering on the Internet Banking Service site, and creating your user name and password, please press on "Home" or "Transfers" tab and select "Activate Token" from the menu.
- To continue Assign/ Re-assign the m-Token, click on "Send OTP" button then enter the OTP sent to your registered mobile number or e-mail and press continue

|                                                                                                    | Your bat login time was on<br>13/10/2020 01.35 PM CLT<br>You have 0 unsuccessful tries<br>since your last login                                                                                     | Welcome AHMED ALI ISMAIL ALI               | EppDetaut 👻 🔩 al Lagett    |
|----------------------------------------------------------------------------------------------------|----------------------------------------------------------------------------------------------------|--------------------------------------------|----------------------------|
| Home Accounts Card                                                                                              | Translers Loans Customer Service                                                                                                    | e-Statement My Profile                     |                            |
| Iransfers                                                                                                    | Activate Token Initial                                                                                                    |                                            |                            |
| Other Accounts<br>Automatic Transfer / Diandina<br>Indractions<br>Transfer History<br>Mc IBAN<br>Activate Tokan | In order to continue Aosign / Re-assign the rm-T<br>registered mobile number or e-mail.<br>Please enter your security code<br>received<br>Note:<br>• In case you didn't receive the SMS please refl | blen, please click on Send SMS button then | enter the OTP sent to your |
|                                                                                                    |                                                                                                    | Carinta                                    |                            |

**3.** Press **"Assign / Activate M-Token"** to assign the M-Token successfully to yourself and press **Next** to continue to activate it

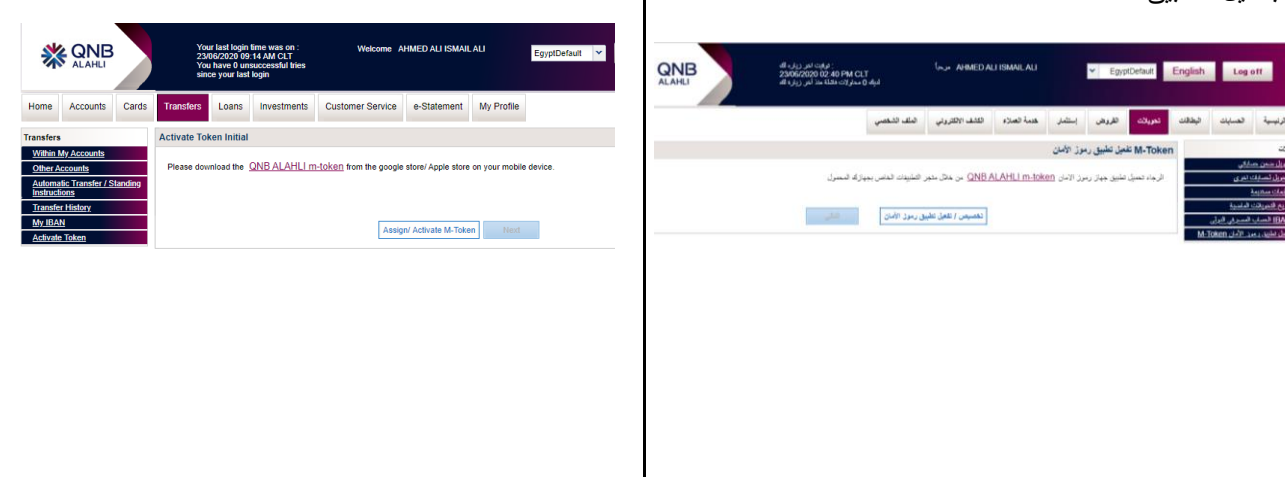

كيفية تحميل وتفعيل تطبيق رموز الأمان على الهاتف لمحمول:

إشترك في تطبيق رموز الأمان m-Token من فروع البنك و قم بتحميل تطبيق " QNB ALAHLI m-Token" من خلال فروم ومروم والمعالي واستخدامه بعد إتباع خطوات تفعيل بسيطة:

**ملحوظة هامة**: برجاء ضبط توقيت هاتفك المحمول على **"أتوماتيك"** لتفادي حدوث مشكلة في الاستخدام وكذللك اتاحة استخدام الكاميرا للتطبيق

- بعد قيامك بالتسجيل على موقع الخدمة المصرفية عبر الإنترنت وذلك بإنشاء اسم المستخدم وكلمة المرور، قم بالدخول على الصفحة "الرئيسية" او "التحويلات" وقم باختيار "تفعيل تطبيق رموز الأمان"m-Token" من القائمة.
- ٢. لمتابعة خطوات تخصيص/ إعادة تفعيل تطبيق رموز الأمان، الرجاء الضغط على زر "ارسال كلمة السر" وادخال كلمة السر الصالحة للاستخدام مرة واحدة والتي تم ارسالها على الهاتف المحمول او البريد الالكتروني المسجل بالبنك ثم اضغط "التالي"

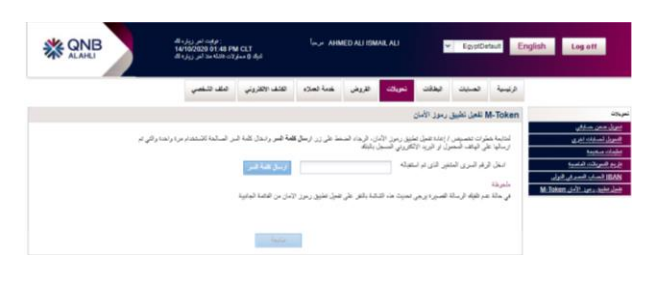

۳. اضغط على تخصيص / تفعيل تطبيق رموز الأمان "m-Token"
حتى يتم تخصيص التطبيق بنجاح اليك ثم اضغط "التالي" لتقوم بتفعيل التطبيق

QR بعد الضغط على "التالي" ستظهر لك شاشة بيانات التفعيل و
 code

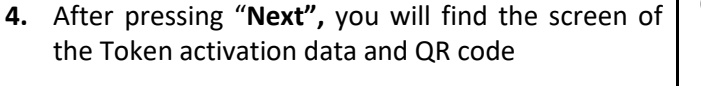

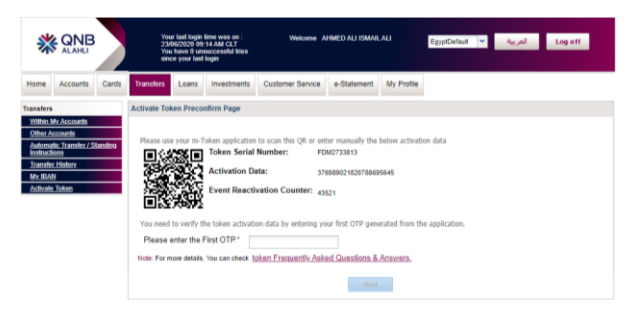

5. Please log in to your m-Token and choose "Activation using QR-code" or in case you have issue with your camera choose "Manual activation" and in this case please enter the three displayed codes on internet banking screen manually on your Application

| < Back<br>ctivation m | Activation ode:         |
|-----------------------|-------------------------|
| <b>©</b> •            | anual Activation        |
| <b>C</b>              | ctivation using QR-Code |
| ctivation St          | teps                    |
| <b>?</b> •            | ffline Help             |

6. In case of choosing "Activation using QR-code", your mobile camera will open automatically. Direct your mobile to the QR that will appear on your internet banking page so you can scan it, then enter the first login OTP that pop up on your m-Token in the required field on internet banking page

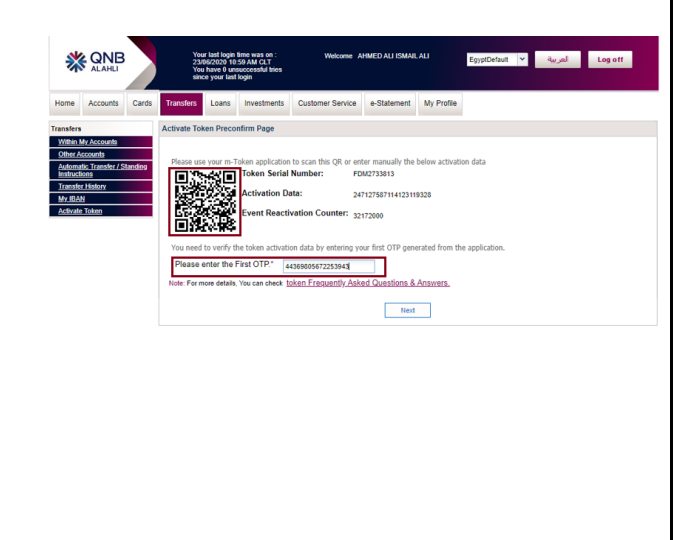

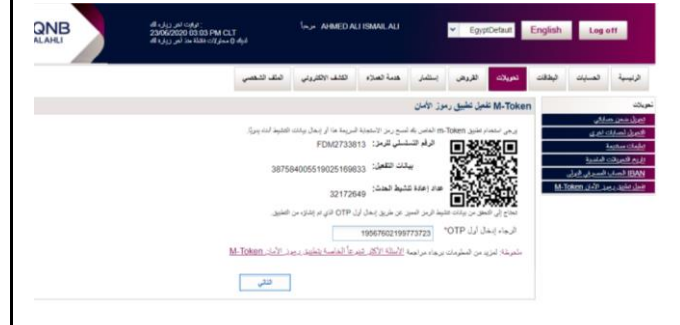

•. قم بالدخول على تطبيق m-Token و اختار "تفعيل باستخدام-QR و اختار "تفعيل المنتخدام المحمود مشكلة في الكاميرا قم باختيار "تفعيل يدوي" او في هذه الحالة سوف تقوم يدوياً بإدخال الثلاث أكواد الظاهرة امامك في صفحة الإنترنت في الخانات المطلوبة في التطبيق

|                  | تفعيل   | الرجوع 🖌 |
|------------------|---------|----------|
| لمريقة التفعيل   |         |          |
| تفعيل يدوي       |         | Ø        |
| تفعيل باستخدام ه | QR-Code | C:       |
| فطوات التقعيل    |         |          |
| المساعدة         |         | (?)      |

٦. في حالة اختيار "تفعيل باستخدام QR-Code" كاميرا الموبايل ستفتح تلقائياً.
قم بتوجيه المحمول على شكل QR الظاهر أمامك في صفحة

الأنترنت ليتم قراءته ثم ادخل الرقم **السري المتغير الأول** الظاهر المامك في التطبيق في الخانة المناسبة في صفحة الانترنت

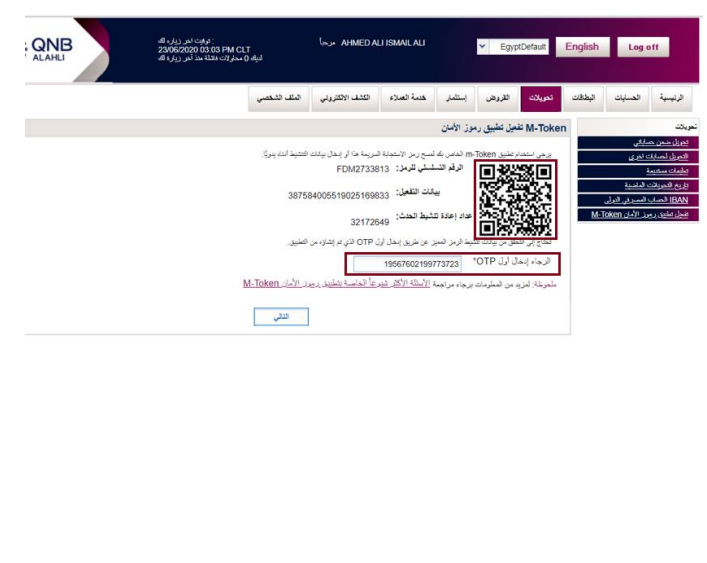

| OK       Post Activation         Box complete your activation, please enter your below first OTP on "M-Token activation page" on the "Internet Banking Service" or call 19700 for assistance         B3103652068190823         Vour serial number:         FDM1471080 | Post Activation عملية التفعيل، برجاء إدخال الرقم<br>لاستكمال عملية التفعيل، برجاء إدخال الرقم<br>السري المتغير الأول الميين أدناه علي صفحة "<br>فعلي تطبيق رموز الأمان M-Token في<br>الفدمة المصرفية عبر الانترنت" او الاتصال<br>على 19700 للمساعدة<br>MB1437045132881                                                                                                    |
|----------------------------------------------------------------------------------------------------|----------------------------------------------------------------------------------------------------|
| Now your M-token is successfully activated                                                                                                    | ۷. الآن تم تفعیل التطبیق بنجاح<br>الله الآن تم تفعیل التطبیق بنجاح<br>الله الاحکام الله الله الله الله الله الله الله ال                                                                                                    |
| Then you will be requested to create a 4-digit password, taking into consideration not to choose easy numbers like 1234 or 5555. You will be requested to enter this password each time you use the m-Token application to protect you against any unauthorized usage | ٩. بعد ذلك سيتم طلب إنشاء كلمة مرور مكونة من ٤ أرقام، مع مراعاة عدم اختيار أرقام سهلة مثل ١٢٣٤ أو ٥٥٥ من مع مراعاة سيتم طلب إدخال كلمة المرور تلك في كل مرة تستخدم التطبيق وذلك لحمايتك من أي استخدام غير مصرح به مع مصرح به مع مراعات أن أن أو ١٩ من مع مراعات بعد مصرح به مع مراعات أو ١٩ من مع مراعات أو ١٩ من مع مراعات أو من أو ١٩ من مع مراعات أو من أو ١٩ من مع مراعات أو من مع مراعات أو من مع مراعات أو من مع مراعات أو من مع مراعات أو من مع مراعات أو من مع مراعات مع مراعات مع مرم مع مراعات مع مراعات من مع مراعات مع مراعات من مع مراعات مع مراعات من مع مراعات مع مراعات من مع مراعات مع مراعات مع مراعات مع مراعات مع مراعات مع مراعات مع مراعات مع مراعات مع مراعات مع مراعات مع مراعات مع مراعات مع مراع مراع أو مراعات مع مراع أو مراعات مع مراع أو مراعات أو مراعات مع مراع أو مراعات أو مراعات مع مراع أو مراعات مع مراع أو مراعات مع مراع أو مراعات مع مراع أو مراعات مع مراع أو مراعات مع مراع أو أو ١٩ مراع أو أو ١٩ مراع أو أو ١٩ مراع أو أو ١٩ مراع أو أو ١٩ مراع أو أو إو أو أو أو أو أو أو أو أو أو أو أو أو أو |

ints Cards

7.

8. Then you will be reque password, taking into con easy numbers like 1234 requested to enter this use the m-Token applicat any unauthorized usage

## Now the application is ready for use and the below screens will appear when using it

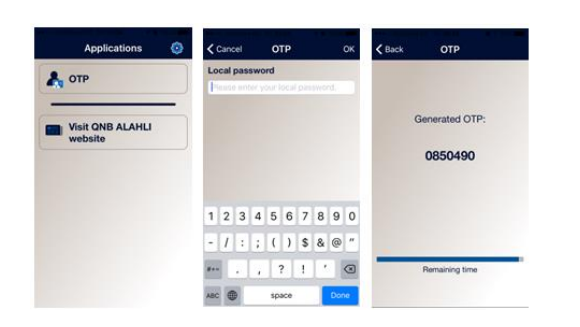

• When opening the m-Token application and entering the 4-digit password, the application will generate a One Time Password (OTP) consisting of 7 digits; which will be used once in case required for certain transactions when using the Internet Banking Service الأن أصبح التطبيق جاهز للإستخدام وستظهر لك الشاشات التالية عند استخدامه

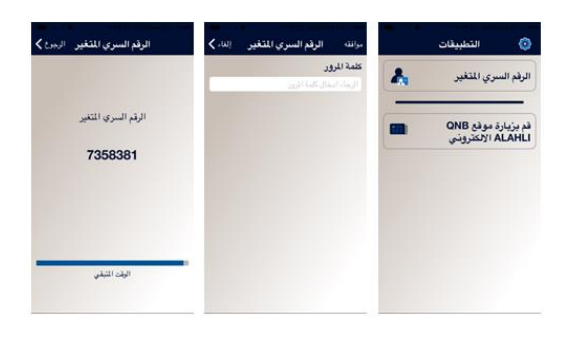

 عند فتح التطبيق وإدخال كلمة المرور المكونة من أربع أرقام، سيقوم التطبيق بإنشاء كلمة السر المتغيرة والمكونة من ٧ أرقام والتي سوف تستخدمها عند طلبها في بعض معاملات الخدمة المصرفية عبر الإنترنت لمرة واحدة فقط